## Get yourself a copy of Filezilla

https://filezilla-project.org/download.php?type=client

| E                                                           | muer                                    | to@ftp.opdenkelder.com - FileZilla                |                        |                     | - 🗇 🗙               |
|-------------------------------------------------------------|-----------------------------------------|---------------------------------------------------|------------------------|---------------------|---------------------|
| Fil Rediger Vis Overfør Server Bogmærker Hjælp              |                                         |                                                   |                        |                     |                     |
| IN 위한 이 이 이 이 이 이 이 이 이 이 이 이 이 이 이 이 이 이                   |                                         | $\frown$                                          |                        |                     |                     |
| Vært: <sup>°</sup> tp.opdenkelder.com rugernavn: muerto Adg | angsløde: •••••                         | Lyntilslut                                        |                        |                     |                     |
| Respons: 230 Login enclessful.                              |                                         |                                                   |                        |                     | ^                   |
| Respons: 200 Always in UTF8 mode.                           |                                         |                                                   |                        |                     |                     |
| Status: Tilsluttet<br>Status: Henter manneliste             |                                         |                                                   |                        |                     |                     |
| Kommando: PWD                                               |                                         |                                                   |                        |                     |                     |
| Status: Mappeindhold vist                                   |                                         |                                                   |                        |                     | ~                   |
|                                                             |                                         |                                                   |                        |                     |                     |
| Lokale site: C: Users (eke (Jesktop)                        | •                                       | Externe site: /var/www/muerto                     |                        |                     | ¥                   |
| Documents                                                   | 0                                       | 2 Eurocade                                        |                        |                     | ~                   |
| Downloads                                                   |                                         | 2 icons                                           |                        |                     |                     |
| Favorites                                                   | ~                                       |                                                   |                        |                     |                     |
|                                                             | <b>D</b> + 14 <b>1</b> + 4 <b>2</b> + 4 | 🕢 🗈 🔐 muerto                                      |                        |                     | ~                   |
| Bestandsnaam Bestandsgr                                     | Bestandstype Laatst gewijzigd           | Restandsnaam                                      | Restandso Restandstyne | Laatst gewijzigd    | Rechten             |
| Cia Zila Jak 1 210                                          | Configuratie-I 18-10-2013 10:52:0:      |                                                   |                        |                     |                     |
| Free Stopwatch Ink 1,001                                    | Spelkoppeling 08-11-2013 2023:0:        |                                                   | Bestandsman            | 27-11-2013 22:48:00 | drwxr-xr-x          |
| mindexmuerto.ipg 71.291                                     | ACDSee JPG I 20-12-2013 07:29:21        | .config                                           | Bestandsmap            | 27-11-2013 22:48:00 | drwxr-xr-x          |
| KeePass.Ink 1.103                                           | Snelkoppeling 06-12-2013 12:28:12       | 🔒 .dbus                                           | Bestandsmap            | 27-11-2013 22:48:00 | drwx                |
| NAS handleiding.pdf 1.016.107                               | Adobe Acroba 29-11-2013 15:39:4:        | Ifontconfig                                       | Bestandsmap            | 27-11-2013 22:48:00 | drwxr-xr-x          |
| NAS-Users.txt 285                                           | Tekstdocument 19-12-2013 22:22:42       | 🔒 .gvfs                                           | Bestandsmap            | 27-11-2013 22:48:00 | drwx                |
| NASEtienne.pdf 422.628                                      | Adobe Acroba 10-12-2013 09:19:5         | local 🕌                                           | Bestandsmap            | 27-11-2013 22:50:00 | drwx                |
| Pi-IP.txt 118                                               | Tekstdocument 26-11-2013 20:35:38       | ithumbnails                                       | Bestandsmap            | 27-11-2013 22:49:00 | drwx                |
| Putty.exe - Snelkoppeling.lnk 1.049                         | Snelkoppeling 02-11-2013 21:37:1'       | June .vnc                                         | Bestandsmap            | 27-11-2013 22:48:00 | drwx                |
| C 11 1 1 1 1 1 1 1 1 1 1 1 1 1 1 1 1 1                      | · · · · · · · · · · · · · · · · · · ·   | <                                                 | Distantion designs     | 10 11 2012 10.22.00 | >                   |
| 1 bestand geselecteerd. Totale grootte: 71.291 bytes        |                                         | 10 filer og 22 mapper. Samlet størrelse: 44.408.2 | 278 byte               |                     |                     |
| Server-/lokaal bestand Richting Extern bestand              | Grootte Prioriteit Sta                  | tus                                               |                        |                     |                     |
|                                                             |                                         |                                                   |                        |                     |                     |
|                                                             |                                         |                                                   |                        |                     |                     |
| Bestanden in de wachtrij Mislukte overdrachten Succe        | svolle overdrachten (6)                 |                                                   |                        |                     |                     |
|                                                             |                                         |                                                   |                        | / 660 W             | achtrij: leeg 🛛 🔍 👁 |

## Start Filezilla and connect to <a href="https://www.start.com">ftp.opdenkelder.com</a>

will make a test folder and upload some files there

Right click in the server browser window and create a new folder:

| E                                                                                                    |                                                                                                |                  |                 |                 | muer        | to@ftp.opd      | enkelder.com - FileZ       | illa                  |                      |
|----------------------------------------------------------------------------------------------------|------------------------------------------------------------------------------------------------|------------------|-----------------|-----------------|-------------|-----------------|----------------------------|-----------------------|----------------------|
| Fil Rediger Vis Overfør                                                                                                    | Server Bogmær                                                                                  | rker Hjælp       |                 |                 |             |                 |                            |                       |                      |
| XI▼  <b>7≣⊜</b> ≓ ₹                                                                                                    | 2 🐰 🍽 💺 🕸                                                                                      | r   🗉 🕂 🖻 🖍      |                 |                 |             |                 |                            |                       |                      |
| Vært:                                                                                                    | Brugernavn:                                                                                    | Adga             | angskode:       | Po              | ort:        | Lyntilslut      | t 🔻                        |                       |                      |
| Respons:     150 Here comes i       Respons:     226 Directory ser       Kommando:     PASV       Respons:     227 Entering Pas       Kommando:     LIST -a       Respons:     150 Here comes i       Respons:     150 Here comes i       Respons:     226 Directory ser       Status:     Mappeindhold vis | he directory listing.<br>Id OK.<br>sive Mode (83,82,18<br>he directory listing.<br>Id OK.<br>t | 30, 76, 137, 64) |                 |                 |             |                 |                            |                       |                      |
| Lokale site: C:\Users\eke\Deskt                                                                                                    | op\                                                                                            |                  |                 |                 | Ý           | Externe site:   | /var/www/muerto            |                       |                      |
| 😥 💮 🔜 Desk                                                                                                    | top                                                                                            |                  |                 |                 | ^           |                 | 📲 👔 driester               |                       |                      |
| 😥 📄 Docu                                                                                                    | iments                                                                                         |                  |                 |                 | - 14        |                 |                            |                       |                      |
| 🗼 🛄 Dow                                                                                                    | nloads                                                                                         |                  |                 |                 |             |                 | 📲 icons                    |                       |                      |
| 🕀 🙀 Favo                                                                                                    | rites                                                                                          |                  |                 |                 | ~           |                 | Level42                    |                       |                      |
| Bestandsnaam                                                                                                    |                                                                                                | Bestandsor       | Bestandstype    | Laatst gewijz   | iad ^       | 1               | 🗄 📗 muerto                 |                       |                      |
| desktop.ini                                                                                                    |                                                                                                | 282              | Configuratie-i. |                 | 0:52:04     | Bestandsnaa     | am                         | Bestandsg             | Bestandstype         |
| FileZilla.lnk                                                                                                    |                                                                                                | 1,219            | Snelkoppeling   | 09-11-2013 2    | 0:25:09     | .xsession       | -errors                    | 2.306                 | XSESSION-ERRORS-best |
| Ree Stopwatch.Ink                                                                                                    |                                                                                                | 1.001            | Snelkoppeling   | 08-11-2013 1    | 2:05:12     | C7v2.zip        |                            | 13.228.039            | WinRAR ZIP archive   |
| indexmuerto.jpg                                                                                                    |                                                                                                | 71.291           | ACDSee JPG I    | . 20-12-2013 0  | 7:29:25     | Calvin_Bu       | uttom_summer.png           | 23.784                | ACDSee PNG Image     |
| KeePass.Ink                                                                                                    |                                                                                                | 1.103            | Snelkoppeling   | 06-12-2013 1    | 2:28:12     | Colony7.        | zip                        | 26.705.657            | WinRAR ZIP archive   |
| 🔁 NAS handleiding.pdf                                                                                                    |                                                                                                | 1.016.107        | Adobe Acroba    | 29-11-2013 1    | 5:39:4:     | DOWNLO          | OADS.ZIP                   | 959.524               | WinRAR ZIP archive   |
| NAS-Users.txt                                                                                                    |                                                                                                | 285              | Tekstdocumer    | nt 19-12-2013 2 | 2:22:42     | Indbydels       | se.docx                    | 105.186               | Microsoft Word-docum |
| NASEtienne.pdf                                                                                                    |                                                                                                | 422.628          | Adobe Acroba    | 10-12-2013 0    | 9:19:59     | Indbydel        | se.pdf                     | 226.472               | Adobe Acrobat Docum  |
| Pi-IP.txt                                                                                                    |                                                                                                | 118              | Tekstdocumer    | nt 26-11-2013 2 | 0:35:38     | mcnewc          | p01.jpg                    | 👃 Download            | mage                 |
| 🚰 putty.exe - Snelkoppeling.l                                                                                                    | nk                                                                                             | 1.049            | Snelkoppeling   | 02-11-2013 2    | 1:37:11     | toco.jpg        |                            | 👆 Tilføi filer i køen | mage                 |
| <                                                                                                    |                                                                                                |                  | ~               |                 | <b>``</b> > | <               |                            | Vis/Rediger           |                      |
|                                                                                                    |                                                                                                |                  |                 |                 |             | Valgt 1 fil. Sa | mlet størrelse: 113.220 by |                       |                      |
| Conver (labor) bostond                                                                                                    | Distance For                                                                                   | torn bortand     |                 | Country Drive   |             | ,               |                            | Opret mappe           |                      |
| Server-/lokaal bestand                                                                                                    | Richting                                                                                       | tern bestand     |                 | Grootte Prior   | teit Sta    | tus             |                            | Genopfrisk            |                      |
|                                                                                                    |                                                                                                |                  |                 |                 |             |                 |                            | Slet                  |                      |
|                                                                                                    |                                                                                                |                  |                 |                 |             |                 |                            | Omdah                 |                      |

Give the new folder a name:

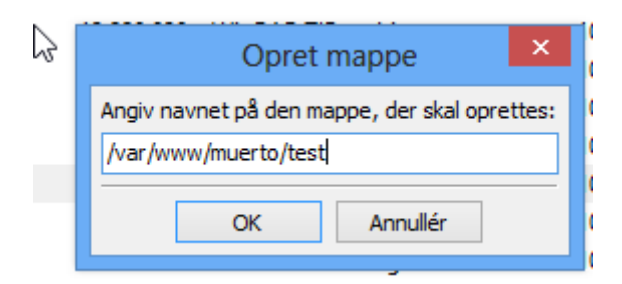

Open the folder to upload files in it:

| E                                                                                                    |                    |                         | muert  | o@ftp.opdenkeld      | der.com - FileZilla        |                 |
|----------------------------------------------------------------------------------------------------|--------------------|-------------------------|--------|----------------------|----------------------------|-----------------|
| Fil Rediger Vis Overfør Server Bog                                                                                                    | mærker Hjælp       |                         |        |                      |                            |                 |
| ) M = 🚺 🖬 🖓 🖬 🖗                                                                                                    | ( 🛷 🗉 🕵 😤 🛝        |                         |        |                      |                            |                 |
| Vært: Brugernavn:                                                                                                    | Adgangskode:       | Port:                   |        | Lyntilslut 🔻         |                            |                 |
| Commando:     PWD       Lespons:     257 "/var/www/muerto/test"       Commando:     PASV       Lespons:     227 Entering Passive Mode (83,82,180,76,79,185)       Commando:     LIST -a       Lespons:     150 Here comes the directory listing.       Lespons:     252 Directory send OK.       Status:     Mappeindhold vist |                    |                         |        |                      |                            |                 |
| Lokale site: C:\Users\eke\Desktop\                                                                                                    |                    |                         | Ý      | Externe site: /var/w | www/muerto/test            |                 |
| B- Desktop Decuments Downloads Desktop Downloads Desktop Favorites                                                                                                    |                    |                         | ^<br>> | 3                    | shed<br>sig<br>spil<br>SWC |                 |
| Bestandsnaam                                                                                                    | Bestandsgr Bestand | stype Laatst gewijzigd  | ^      |                      |                            |                 |
| 🗿 desktop.ini                                                                                                    | 282 Configu        | ratie-i 18-10-2013 10:5 | 2:09   | Bestandsnaam         | Bestandsg.                 | Bestandstype    |
| FileZilla.Ink                                                                                                    | 1.219 Snelkop      | peling 09-11-2013 20:2  | 5:09   | <b>i</b>             |                            |                 |
| G Free Stopwatch.Ink                                                                                                    | 1.001 Snelkop      | peling 08-11-2013 12:0  | 5:12   |                      |                            | To a successful |
| 🚾 indexmuerto.jpg                                                                                                    | 71.291 ACDSee      | JPG I 20-12-2013 07:2   | 9:2:   |                      | <b>N</b>                   | I om mappeliste |
| KeePass.Ink                                                                                                    | 1.103 Snelkop      | peling 06-12-2013 12:2  | B:12   |                      | 3                          |                 |
| NAS handleiding.pdf                                                                                                    | 1.016.107 Adobe    | Acroba 29-11-2013 15:3  | 9:43   |                      |                            |                 |
| NAS-Users.txt                                                                                                    | 285 Tekstdo        | cument 19-12-2013 22:2  | 2:42   |                      |                            |                 |
| NASEtienne.pdf                                                                                                    | 422.628 Adobe      | Acroba 10-12-2013 09:1  | 9:59   |                      |                            |                 |
| Pi-IP.txt                                                                                                    | 118 lekstdo        | cument 26-11-2013 20:3  | 5:38   |                      |                            |                 |
| putty.exe - Sneikoppeling.ink                                                                                                    | 1.049 Sneikop      | peling 02-11-2013 21:3  | (il ~  |                      |                            |                 |
| <                                                                                                    |                    |                         | >      | <                    |                            |                 |
| Senior /lokaal bostand Dichting                                                                                                    | Extern bestand     | Graatta Briaritai       | C+     | Lege map.            |                            |                 |
| Server-/lokaal bestand Richting                                                                                                    | Extern bestand     | Grootte Prioriteit      | Stat   | us                   |                            |                 |

Now drag the files you want to upload from left to right, or just double click them to start uploading:

You will see the progress in the bottom

| B-■ Desktop<br>B Docume<br>B Docume<br>B Downlo<br>B Favorite | ents<br>ads<br>s                                        |                  |                 |              | ^<br>~ |              | shed<br>sig<br>spil<br>SWC<br>test |                 |
|---------------------------------------------------------------|---------------------------------------------------------|------------------|-----------------|--------------|--------|--------------|------------------------------------|-----------------|
| Bestandsnaam                                                  | Bestandsgr                                              | Bestandstype     | e Laatst        | gewijzigd    | ^      |              | A                                  |                 |
| 🗿 desktop.ini                                                 | 282                                                     | Configuratie     | -i 18-10-       | 2013 10:52:0 | 09     | Bestandsnaam | Bestan                             | dsg Bestandstyr |
| E FileZilla.Ink                                               | 1.219                                                   | Snelkoppelin     | ng 09-11-       | 2013 20:25:0 | 09     |              |                                    |                 |
| 😪 Free Stopwatch.Ink                                          | 1.001                                                   | Snelkoppelin     | ng 08-11-       | 2013 12:05:  | 12     |              |                                    | _               |
| KeePass.Ink                                                   | 1.103                                                   | Snelkoppelin     | ng 06-12-       | 2013 12:28:  | 12     |              |                                    | Tom map         |
| NAS-Users.txt                                                 | 285                                                     | Tekstdocum       | ent 19-12-      | 2013 22:22:4 | 42     |              |                                    |                 |
| 🔁 NASEtienne.pdf                                              | 422.628                                                 | Adobe Acrob      | ba 10-12-       | 2013 09:19:  | 59     |              |                                    |                 |
| 🔁 NASmanual.pdf                                               | 1.016.107                                               | Adobe Acrob      | ba 29-11-       | 2013 15:39:4 | 43     |              |                                    |                 |
| Pi-IP.txt                                                     | 118                                                     | Tekstdocum       | ent 26-11-      | 2013 20:35:  | 38     | 3            |                                    |                 |
| Putty.exe - Snelkoppeling.lnk                                 | 1.049                                                   | Snelkoppelin     | ng 02-11-       | 2013 21:37:  | 11     |              |                                    |                 |
| A Stella.lnk                                                  | 784                                                     | Snelkoppelin     | ng 20-05-       | 2013 20:32:0 | پ ۵    |              |                                    |                 |
| <                                                             | 0.000                                                   |                  | 40.40           | ·····;       | ř.     | <            |                                    |                 |
| Valgt 1 fil. Samlet størrelse: 1.016.1                        | /algt 1 fil. Samlet størrelse: 1.016.107 byte Lege map. |                  |                 |              |        |              |                                    |                 |
| Server-/lokaal bestand                                        | Richting Extern bestand                                 |                  | Grootte         | Prioriteit   | Stat   | us           |                                    |                 |
| 📗 muerto@ftp.opdenkelder.c                                    |                                                         |                  |                 |              |        |              |                                    |                 |
| C:\Users\eke\Desktop\NA                                       | >> /var/www/muerto/te                                   | st/NAS           | 1.016.107       | Normal       | Ove    | rfører       |                                    |                 |
| 00:00:00 forløbet                                             | : tilbage 51.59                                         | 6 524            | 4.288 byte (? E | 3/s)         |        |              |                                    |                 |
| Bestanden in de wachtrij (1)                                  | Mislukte overdrachten Succe                             | svolle overdrach | hten (9)        | J            |        |              |                                    |                 |

After that is finished you need to set the correct permissions to the files

(i am working on that part so they will be correct after upload in the future, but for no wit needs to be done manually)

Right click the new directory because the new directory also does not have the correct permissions.

If you are uploading to a folder that has the correct permissions, just select all the new files and do the same.

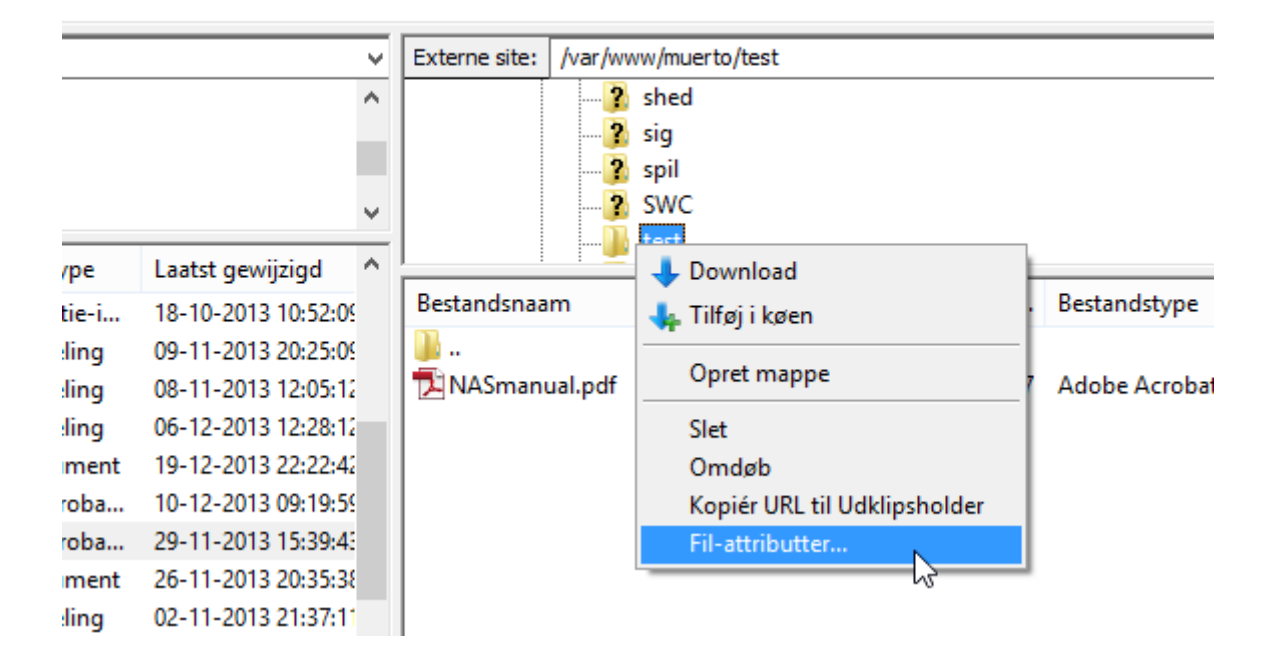

Give the new stuff "755" and click ok.

|   | Rediger fil-attributter                                                                                 |    |  |  |  |  |  |  |  |
|---|----------------------------------------------------------------------------------------------------|----|--|--|--|--|--|--|--|
|   | Vælg de nye attributter for mappen "test".<br>Eiertilladelser                                           |    |  |  |  |  |  |  |  |
|   | Læs Skriv Udfør                                                                                         |    |  |  |  |  |  |  |  |
| _ | Gruppetilladelser                                                                                       |    |  |  |  |  |  |  |  |
| _ | Læs Skriv Udfør                                                                                         | -  |  |  |  |  |  |  |  |
|   | Offentlige tilladelser                                                                                  |    |  |  |  |  |  |  |  |
|   | Læs Skriv Udfør                                                                                         |    |  |  |  |  |  |  |  |
|   | Numerisk værdi: 755                                                                                     |    |  |  |  |  |  |  |  |
| _ | Du kan bruge et x på en hvilken som helst position for at<br>beholde de oprindelige filers attributter. | tg |  |  |  |  |  |  |  |
|   | Rekursivt i undermapper                                                                                 |    |  |  |  |  |  |  |  |
|   | Skal gælde alle filer og mapper                                                                         |    |  |  |  |  |  |  |  |
|   | Skal kun gælde mapper                                                                                   |    |  |  |  |  |  |  |  |
|   | OK Annullér                                                                                             |    |  |  |  |  |  |  |  |
|   | N3                                                                                                    |    |  |  |  |  |  |  |  |

I would like to have it "754", because that is read only and no execute but when i tested that before, it did not work on the web, so to be sure use "755"

In case of a new folder you need to select the rekursivt i undermapper ofcourse ;-)

You will see easilly now which files are not correct by looking at this :

| iad 1   | ~ ! |                 |           |                        |                    |            | ~   |
|---------|-----|-----------------|-----------|------------------------|--------------------|------------|-----|
| 0:52:09 |     | Bestandsnaam    | Bestandsg | Bestandstype           | Laatst gewijzigd   | Rechten    | Eig |
| 0:25:09 |     | 퉬               |           |                        |                    | $\sim$     |     |
| 2:05:12 |     | 🔁 NASmanual.pdf | 1.016.107 | Adobe Acrobat Document | 20-12-2013 09:07:0 | -rwxr-xr-x | 100 |
| 2:28:12 | n I |                 |           |                        |                    | $\sim$     |     |
| 2:22:42 | н   |                 |           |                        |                    |            |     |
| 9:19:59 |     |                 |           |                        |                    |            |     |

I will add a new file now so you can see the difference after uploading:

| ad ^    |                  |           |                        |                     |            | ~   |
|---------|------------------|-----------|------------------------|---------------------|------------|-----|
| ):52:0! | Bestandsnaam     | Bestandsg | Bestandstype           | Laatst gewijzigd    | Rechten    | Eig |
| ):25:09 | Ju               |           |                        |                     |            |     |
| 2:05:12 | 🔁 NASEtienne.pdf | 422.628   | Adobe Acrobat Document | 20-12-2013 09:16:00 | -rw        | 100 |
| 2:28:12 | 🔁 NASmanual.pdf  | 1.016.107 | Adobe Acrobat Document | 20-12-2013 09:07:00 | -rwxr-xr-x | 100 |
| 2:22:42 |                  |           |                        |                     |            |     |

See the difference between them.

So the "nasetienne.pdf" will not be accessible from the web because of the wrong permissions

Just right click the file and chmod it 755:

| _   |                                             | Rediger fil-attributter                                                                         |                 |            |
|-----|---------------------------------------------|-------------------------------------------------------------------------------------------------|-----------------|------------|
|     | Bestandsnaam                                | Vælg de nye attributter for filen "NASEtienne.pdf".<br>Ejertilladelser<br>✓ Læs ✓ Skriv ✓ Udfør | t gewijzigd     | Rechten    |
| l   | NASmanual.pdf                               | Gruppetilladelser<br>✓ Læs Skriv ✓ Udfør                                                        | 2-2013 09:07:00 | -rwxr-xr-x |
|     |                                             | Offentlige tilladelser<br>✓Læs Skriv ✓Udfør                                                     |                 |            |
| ,   |                                             | Numerisk værdi: 755<br>Du kan bruge et x på en hvilken som helst position for at                |                 |            |
|     | <                                           | beholde de oprindelige filers attributter.                                                      |                 |            |
|     | Valgt 1 fil. Samlet størrelse: 422.628 byte | OK Annullér                                                                                     |                 |            |
| atu | JS                                          | •                                                                                               |                 |            |

See that they are now identical:

| Bestandsnaam    | Bestandsg | Bestandstype           | Laatst gewijzigd    | Rechten    |
|-----------------|-----------|------------------------|---------------------|------------|
| <b>)</b>        |           |                        |                     | $\frown$   |
| NASEtienne.pdf  | 422.628   | Adobe Acrobat Document | 20-12-2013 09:16 00 | -rwxr-xr-x |
| 🔁 NASmanual.pdf | 1.016.107 | Adobe Acrobat Document | 20-12-2013 09:07:00 | -rwxr-xr-x |
|                 |           |                        |                     |            |

Thats it for now, you can browse to the higher folders, but you dont have any rights there, so i will test this by uploading a file to my folder:

| Vært:                                                                                        | Brugernavn: Adgangskode:                                                                                                    |
|----------------------------------------------------------------------------------------------|----------------------------------------------------------------------------------------------------|
| Respons:<br>Kommando:<br>Respons:<br>Kommando:<br>Respons:<br>Kommando:<br>Respons:<br>Fejl: | 257 "/var/www"<br>TYPE I<br>200 Switching to Binary mode.<br>PASV<br>227 Entering Passive Mode (83,82,180,76,70,141)<br>STOR NASEtienne.pdf<br>553 Could not create file.<br>Kritisk fejl i filoverførsel efter overførsel af 262.144 byte på 1 sekund |
| Lokale site:                                                                                 | C:\Users\eke\Desktop\                                                                                                    |

See, 553 could not create file, same is for delete:

| ned. |
|------|
| ,,   |
|      |

550 delete operation failed.

Anyway, i think you can work with it and i dont need to put your files on the ftp, because i think you can manage it yourself

If something is not working let me know and i will see if i can help

You see, i am almost there, its working, but i need to finish it up so you dont have any troubles with permissions and shit. This is also the reason you need to use filezilla as totalcommander does not have a CHMOD option (set permissions)

When i fix the correct filerights and defaults you should be able to use total commander again.

Here i have uploaded a picture to the testfolder and i will show you ho wit looks in the browser:

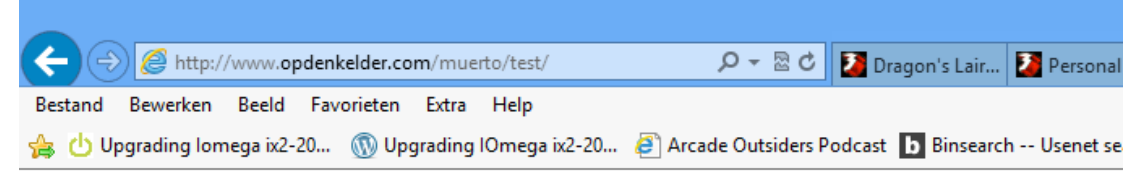

## Index of /muerto/test

| <u>Name</u>          | Last modified     | Size Description |
|----------------------|-------------------|------------------|
| Parent Directory     |                   | -                |
| 3 <u>1265rfn.jpg</u> | 20-Dec-2013 08:26 | 5 272K           |

Apache/2.2.22 (Debian) Server at www.opdenkelder.com Port 80

After clicking on it you will see the picture and you can easy copy the link :

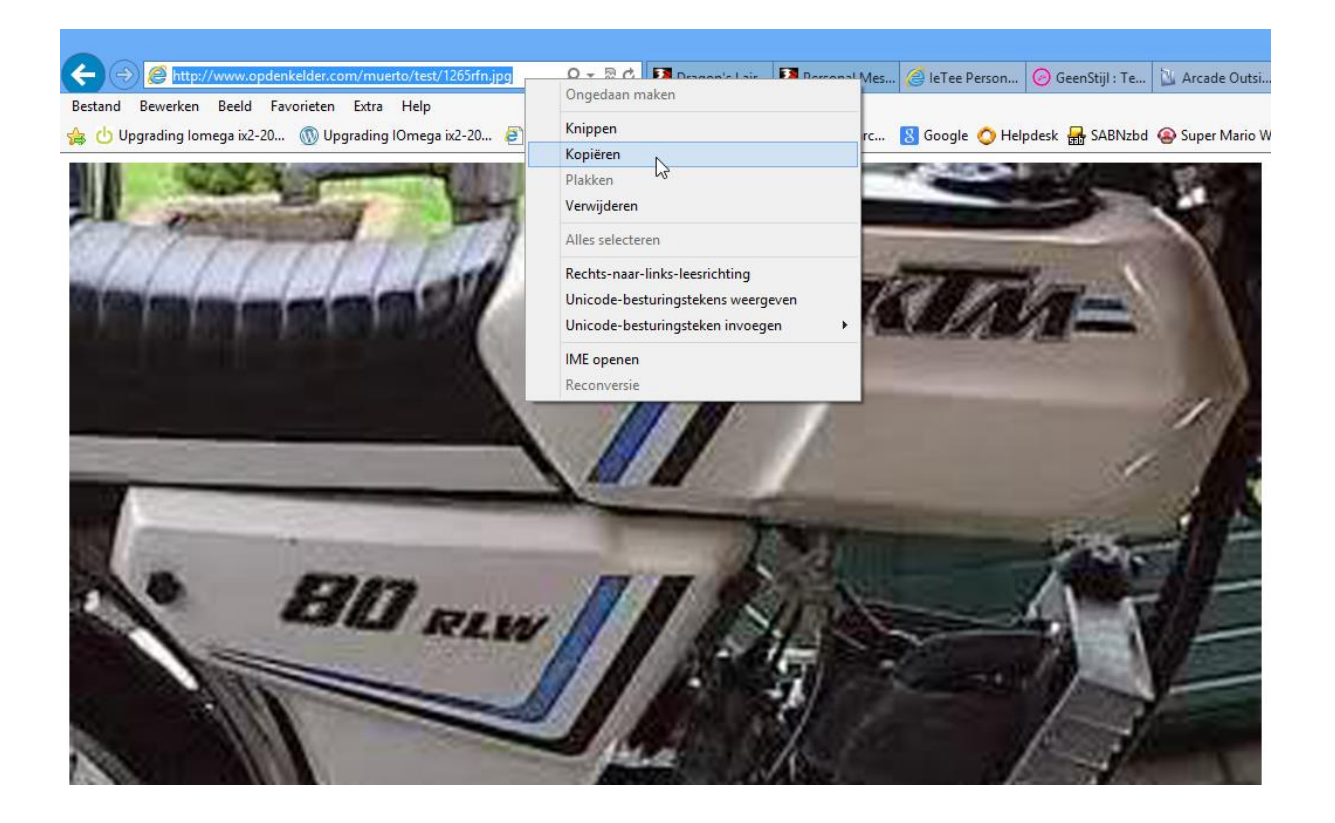

I think you can manage it ;-)

Goodluck, and again if there is something, just let me kno wand i will see what i can do.

Simple version:

In general this is what you do:

- 1. Connect using filezilla
- 2. Upload files
- 3. Chmod them 755
- 4. Done 🙂

You can by the way save the session so you dont need to type all the credentials and server adress:

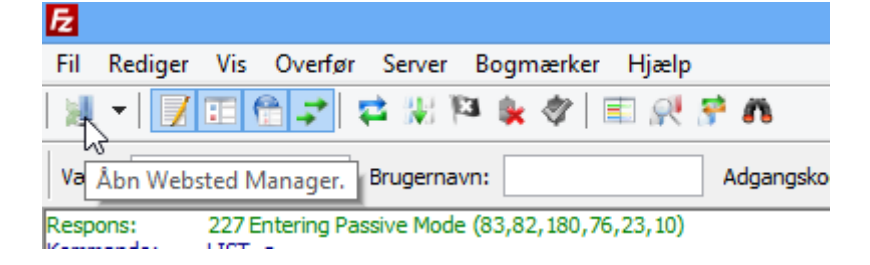